| 当べ-     | -ジの閲覧には、会員IDとパスワードによるログインが必要です。 |
|---------|---------------------------------|
| 会員ID    |                                 |
| 会員パスワード |                                 |
|         | ログイン                            |
|         | <u>パスワードを忘れた場合</u>              |
|         | 新規会員登録はこちら                      |

### 2会員情報入力画面

会員登録ページより基本情報を入力後

下部 会員規約をご確認頂きまして、「会員規約に同意をする」をチェックの上

「確認」をクリック

| REGISTRATION<br>企具选择 |                                                                      |  |
|----------------------|----------------------------------------------------------------------|--|
| 会員登録情報入力             |                                                                      |  |
|                      |                                                                      |  |
| 会日ID ×参新             | 半角英歌寺と、島のみ、8~128文字で入力してください。<br>                                     |  |
| 会日パスワード ・お紙          | 半角英数子を組み合わせて3~20文字で入力してください。<br>                                     |  |
|                      | □ パスワードを表示する                                                         |  |
| 氏名 *必须               | ž Å                                                                  |  |
| 氏名フリガナ *必須           | 44 ×4                                                                |  |
| 会社名 *必须              |                                                                      |  |
| 部署名 *必须              |                                                                      |  |
| 郵便香号 🔹 永原            | ハイラン家し、北京主体体を                                                        |  |
| 都道府县 • 必须            | ◎沢してください ▼                                                           |  |
| 市区町村 🔹 必須            |                                                                      |  |
| 町城·香地 *必须            |                                                                      |  |
| ビル・マンション名            |                                                                      |  |
| メールアドレス *家族          |                                                                      |  |
| 確認用メールアドレス           |                                                                      |  |
| * 45 M               | ·]                                                                   |  |
| 電話番号 •必须             | ハイラン(+)なしで入力してください                                                   |  |
| ご案内メール配信             | 新商品や季節商品のご菜内を致します。 忠非ご会議お願い致します。<br>● 希望する                           |  |
|                      | ○幸産らまい                                                               |  |
|                      | <u>会自規約</u> に同意のうえ、会員発酵を行ってください。<br>□ 会員規約に同意する                      |  |
| r<br>D               | ドメイン独定受賞」などでメールが届かないことがございます。<br>Braku-unu(p)」が受信可能となるよう投定をお願いいたします。 |  |
|                      | > 612                                                                |  |

※会員IDはメールアドレスでの
登録を推奨します
※社内メールアドレスのみ登録可

個人のメールアドレス登録不可

# ❸入力した内容に問題がなければ「登録」をクリック

※間違いがあれば「戻る」をクリックして会員登録情報入力画面に戻る

※「ドメイン指定受信」などでメールが届かないことがございます。

「@raku-uru.jp」が受信可能となるよう設定をお願いいたします。

| REGISTRATION |                                                                        |  |
|--------------|------------------------------------------------------------------------|--|
|              | 会員登録                                                                   |  |
| 会員登録情報確認     |                                                                        |  |
|              |                                                                        |  |
| 会員ID         | mk-rsv@ml.jfe-eng.co.jp                                                |  |
| 氏名           | BSY 花子                                                                 |  |
| 氏名フリガナ       | ビーエスワイ ハナコ                                                             |  |
| 会社名          | JFEビジネスサポート横浜株式会社                                                      |  |
| 部署名          | ビジネスサービス本部                                                             |  |
| 郵便香号         | 2300045                                                                |  |
| 都道府県         | 神枩川県                                                                   |  |
| 市区町村         | 横浜市鍋見区                                                                 |  |
| 町域・蓄地        | 末広町2-1                                                                 |  |
| ビル・マンション名    | ベイプラザ1階                                                                |  |
| メールアドレス      | mk-rsv@ml.jfe-eng.co.jp                                                |  |
| 電話書号         | 0455057942                                                             |  |
| ご案内メール配信     | 希望する                                                                   |  |
|              |                                                                        |  |
|              | 「ドメイン指定受信」などでメールが届かないことがございます。<br>「@raku-uru.jp」が受信可能となるよう設定をお願いいたします。 |  |
|              | く 戻る > 登録                                                              |  |

## ④「登録」後、下記画面が表示されます。

| REGISTRATION<br>会員登録                                                                                     |
|----------------------------------------------------------------------------------------------------|
| まだ会員登録は完了しておりません                                                                                         |
| 確認メールを送信しました。<br>メールに記載されている「会員登録確認URL」にアクセスして、 会員登録を完了させてください。<br>「会員登録確認URL」はメール送信時から <b>30分有効</b> です。 |
| く ショップへ戻る                                                                                                |

### ⑤「会員登録メールアドレスのご確認」メールが届きましたら

### メールに記載の「メールアドレス確認ページURL」をクリック

トライアルショップ会員登録メールアドレスのご確認 BU bsywebshop2@raku-uru.jp 宛先 OBSY mk-rsv アイテム保持ポリシー 3 Year Delete (3 年間) このメールは送信専用アドレスから送信されています。 ご返信いただいても受け取ることが出来ません。 \_\_\_\_\_ 《ご注意:会員登録は未完了です。》 会員登録を完了させるために、メールアドレスの確認が必要です。 BSY 花子 (mk-rsv@ml.jfe-eng.co.jp) 様 お世話になっております。 トライアルショップです。 会員登録のお申し込みありがとうございます。 入力メールアドレスの確認方法についてご案内いたしますので お手続きのほど、よろしくお願い申し上げます。 以下のメールアドレス確認ページ URL を 30 分以内に クリックしてください。 メールアドレス確認ページ URL https://cart.raku-uru.jp/member/regist/complete/i5eztVV5sfSaOIO8u6RO 確認期限: 2024年11月19日15時50分36秒 メールアドレス確認ページ URL をクリックしても、会員登録完了に ならない場合、ブラウザのアドレス欄に URL をコピーしてページを 開いてください。

❻下記の会員登録完了画面がでましたら、登録完了になります。

ご指定の会員ID・パスワードにてログイン後商品の閲覧・購入が可能になります。

| REGISTRATION<br>会員登録 |  |
|----------------------|--|
| 会員登録完了               |  |
| 会員登録が完了しました。         |  |
| くマイページへ              |  |